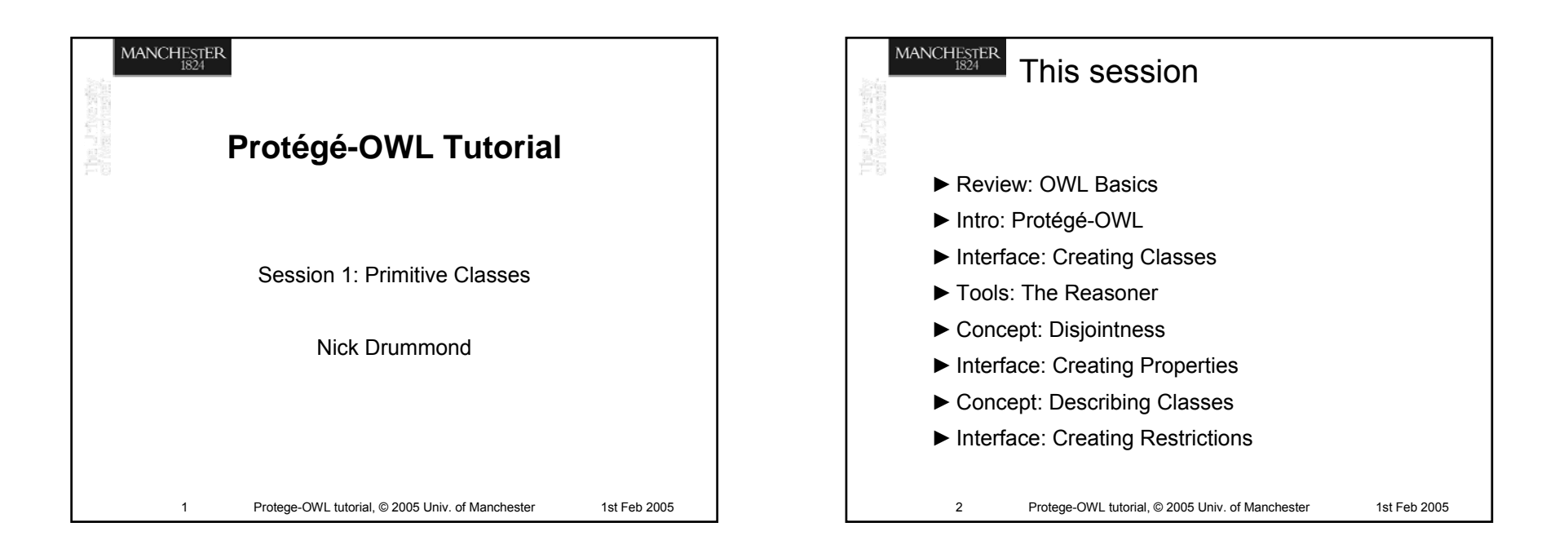

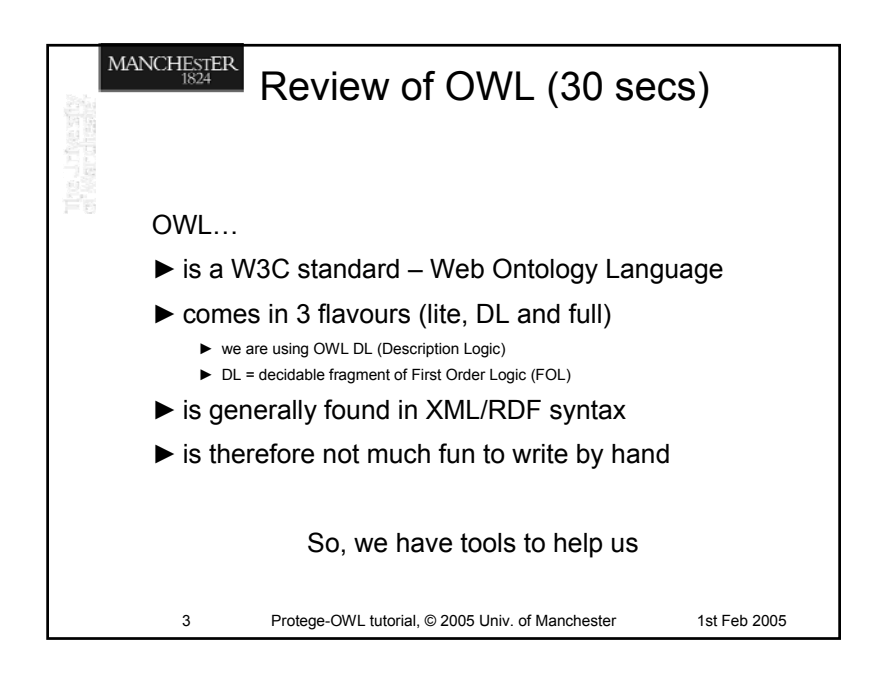

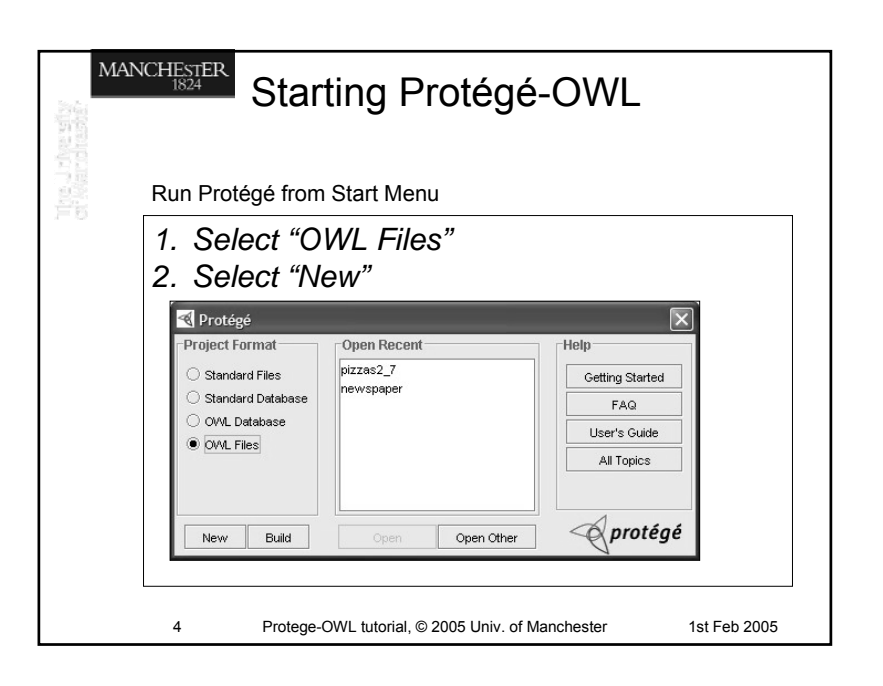

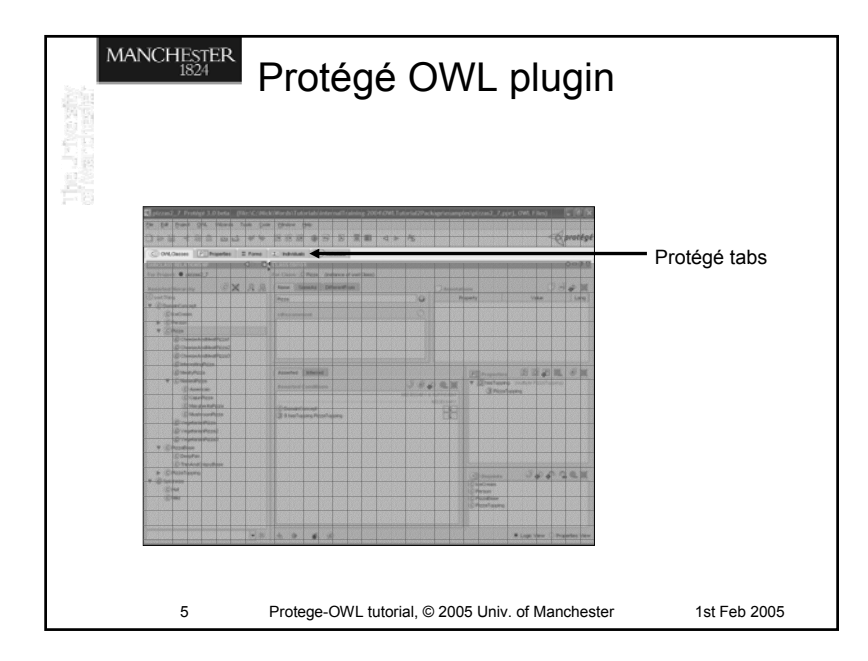

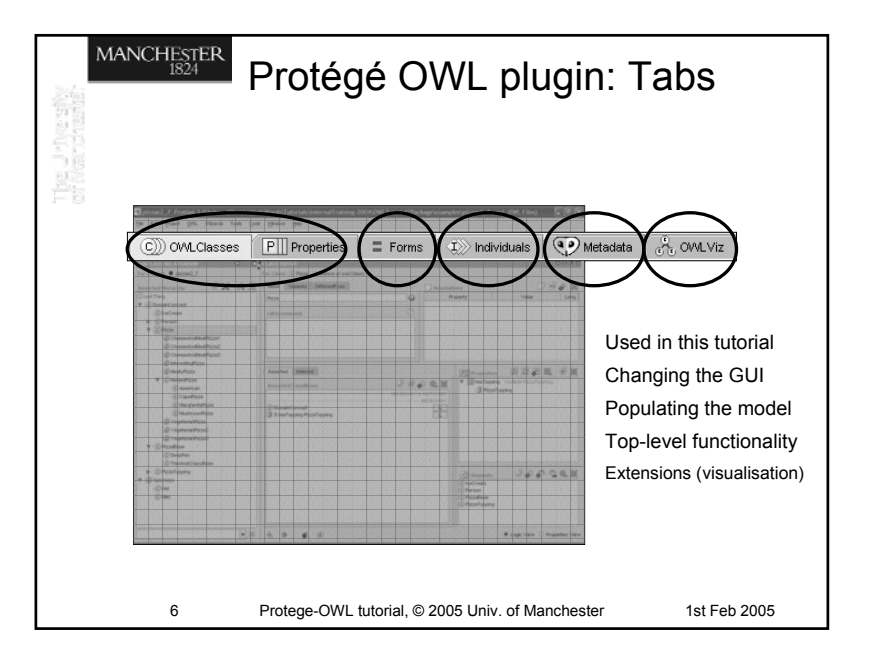

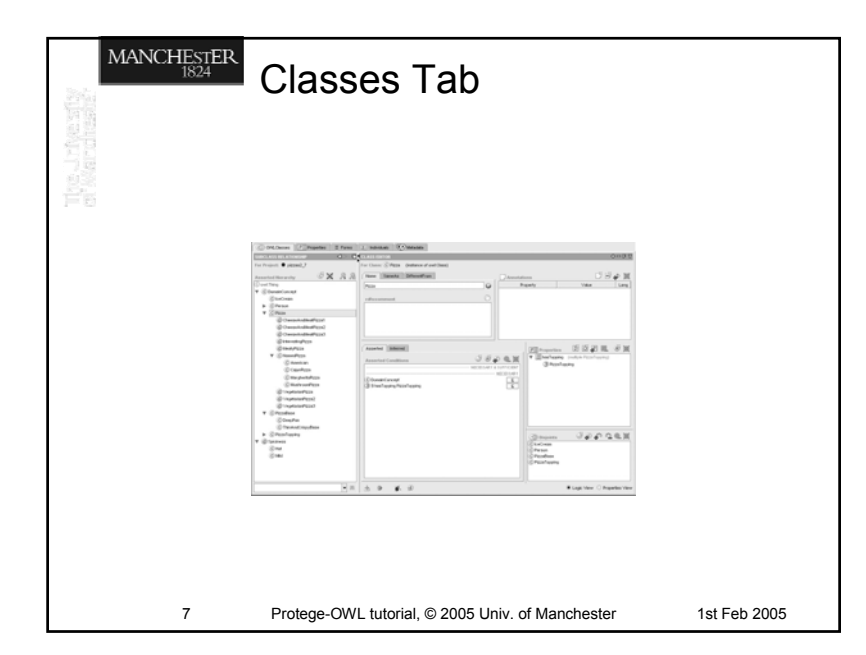

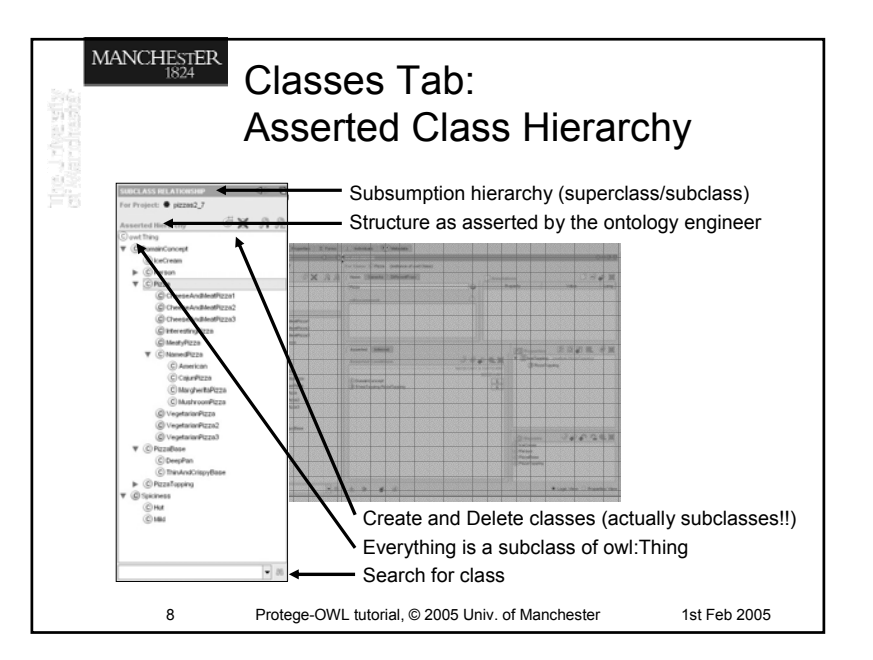

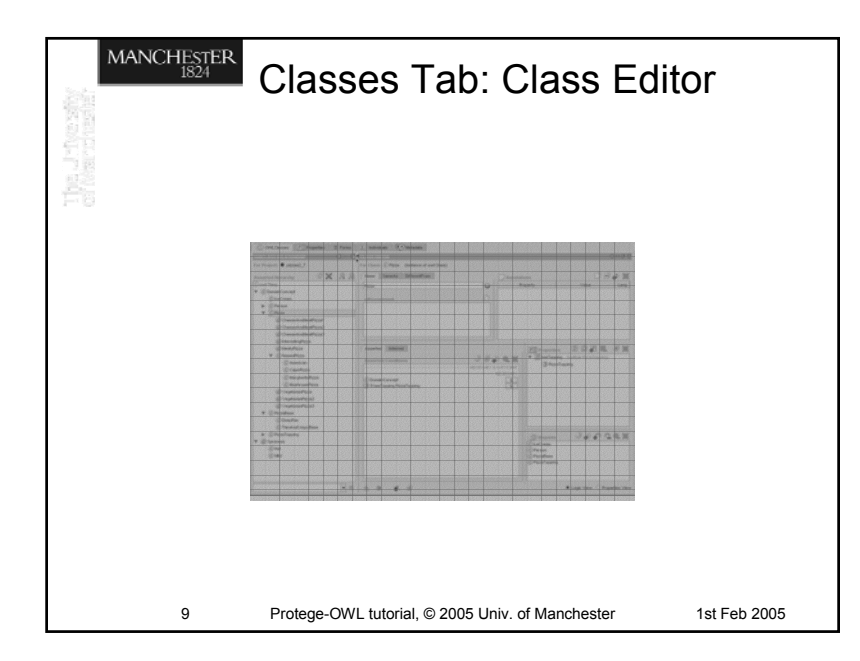

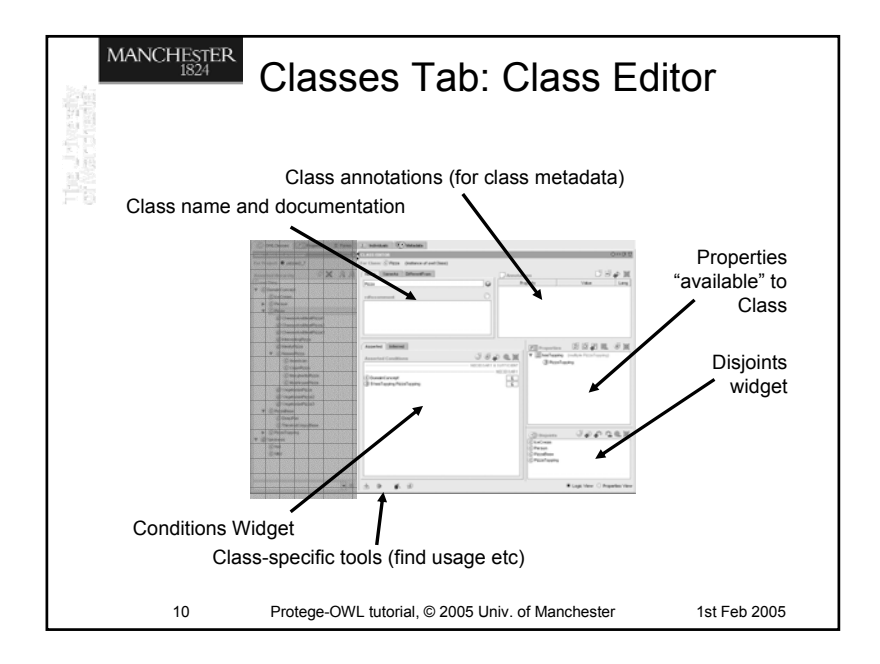

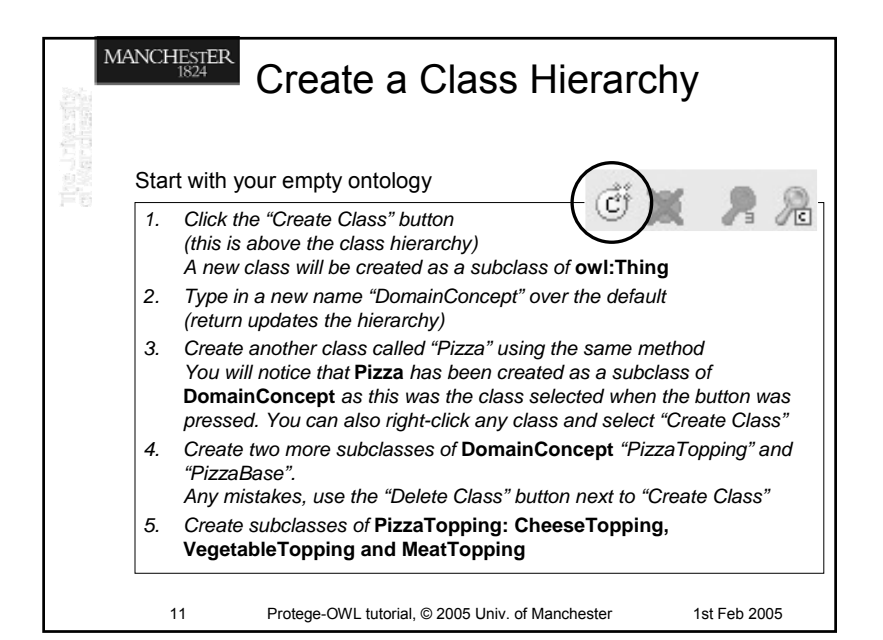

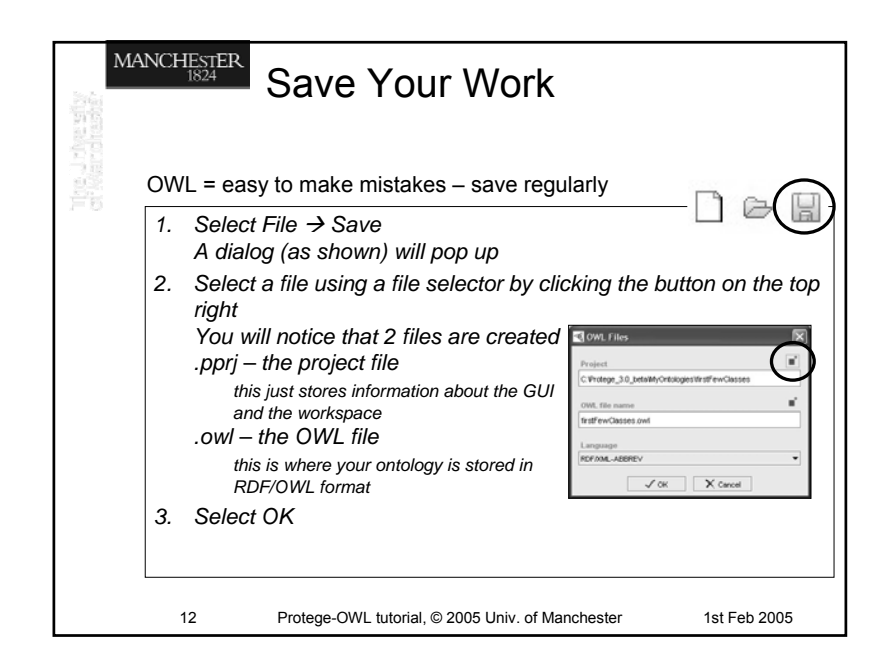

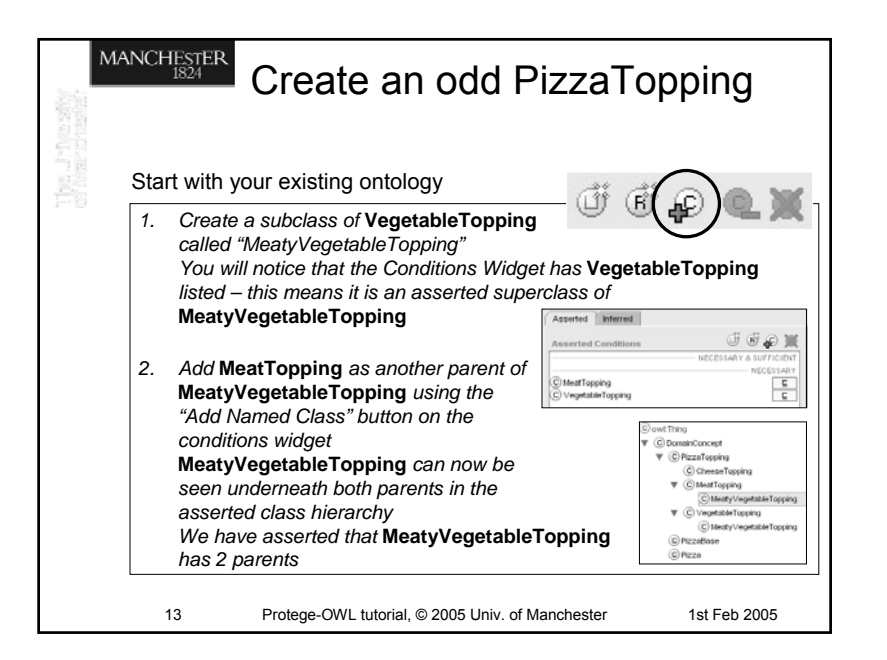

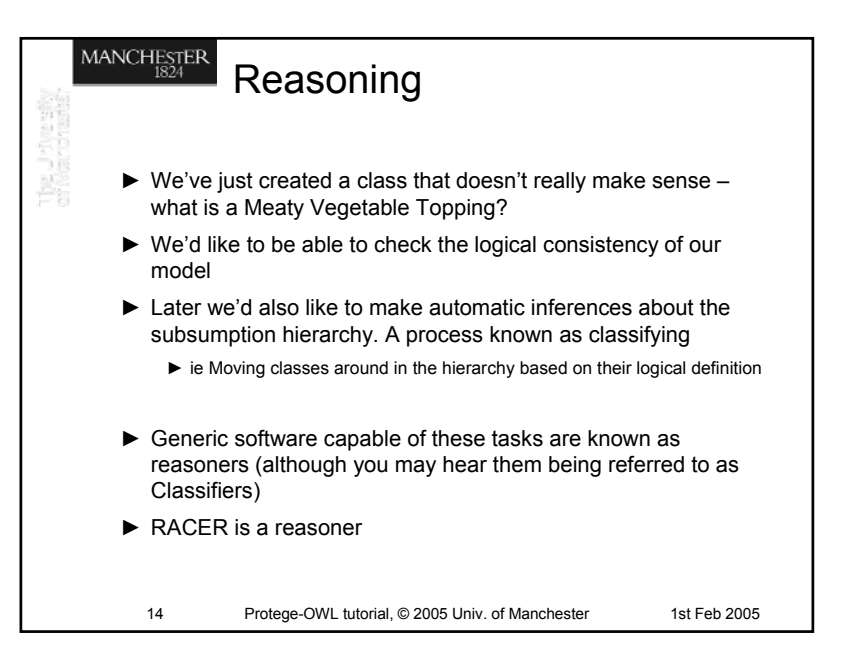

|    | Running Racer                                                                                                    |              |
|----|----------------------------------------------------------------------------------------------------|--------------|
| Fe | . Run racer.exe from wherever it was installe<br>A cmd window will open and two "service<br>enabled" messages will appear in the oupu<br>Racer is now ready for use as an http serve<br>using a standard interface called DIG |              |
|    | 15 Protege-OWL tutorial, © 2005 Univ. of Manchester                                                                                                    | 1st Feb 2005 |

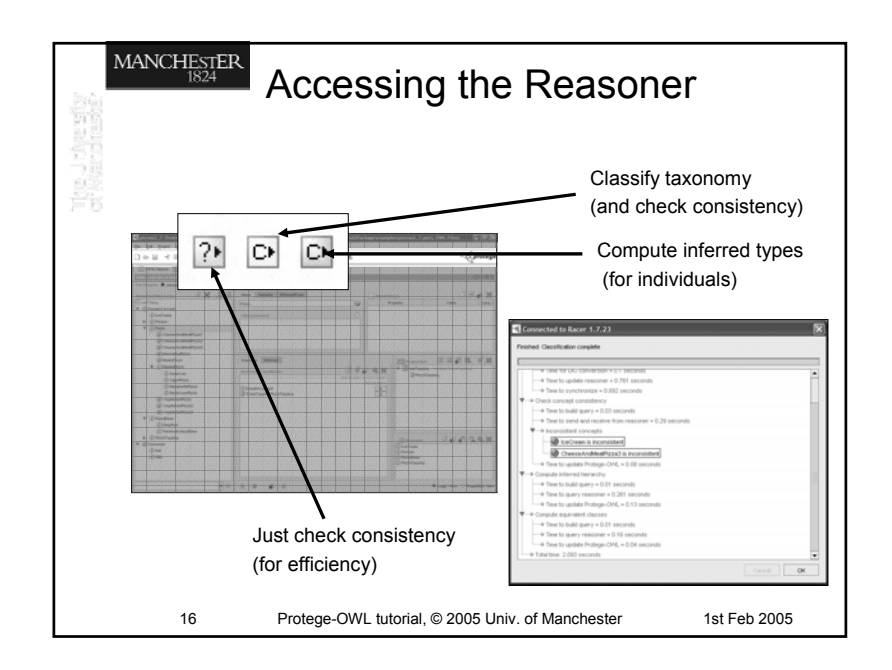

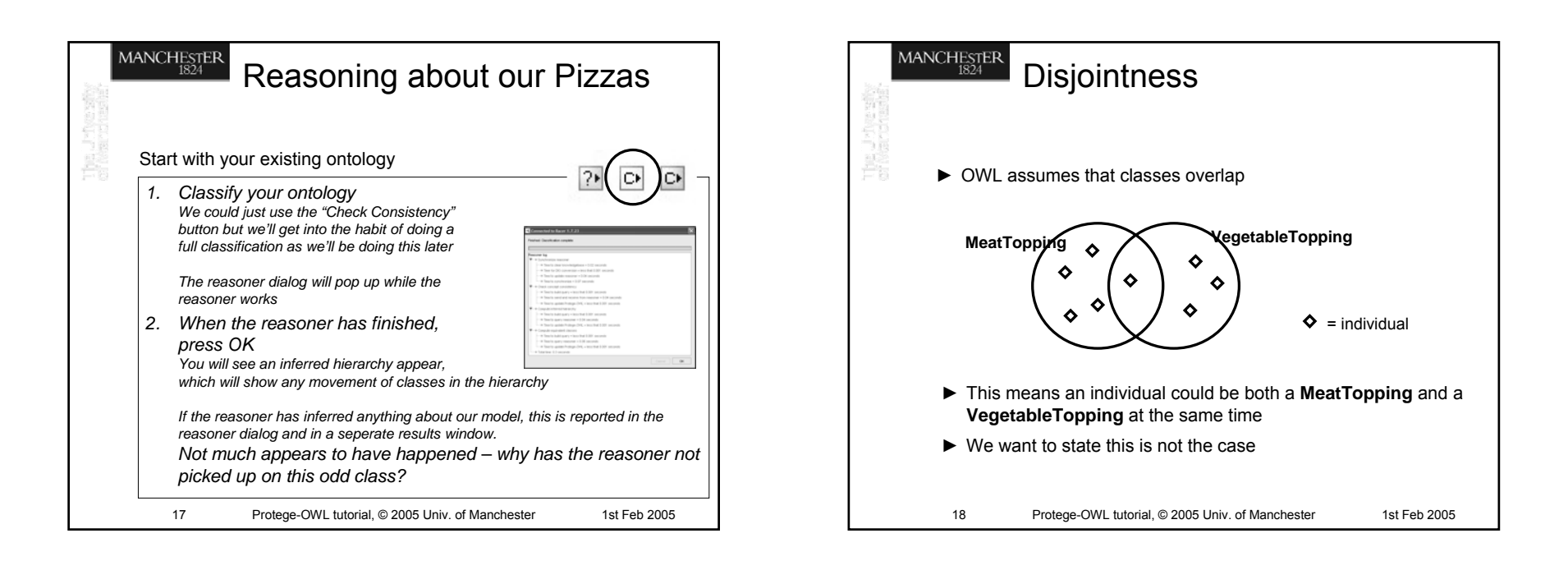

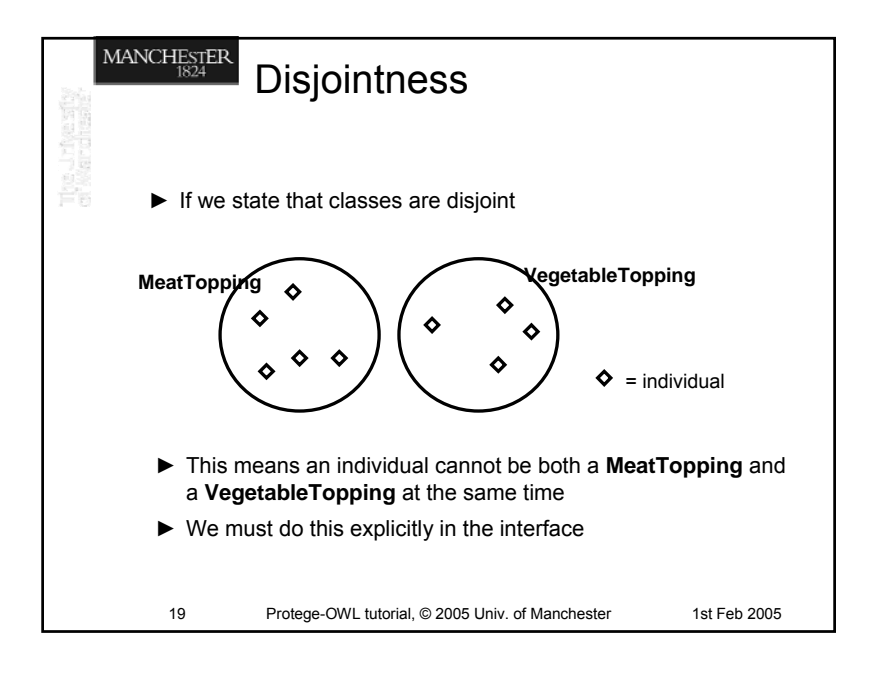

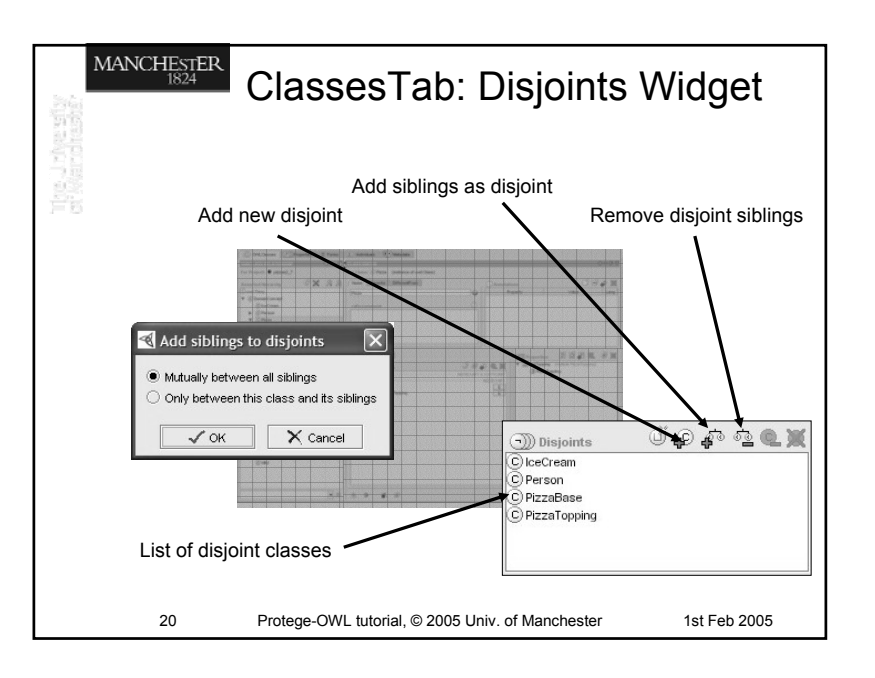

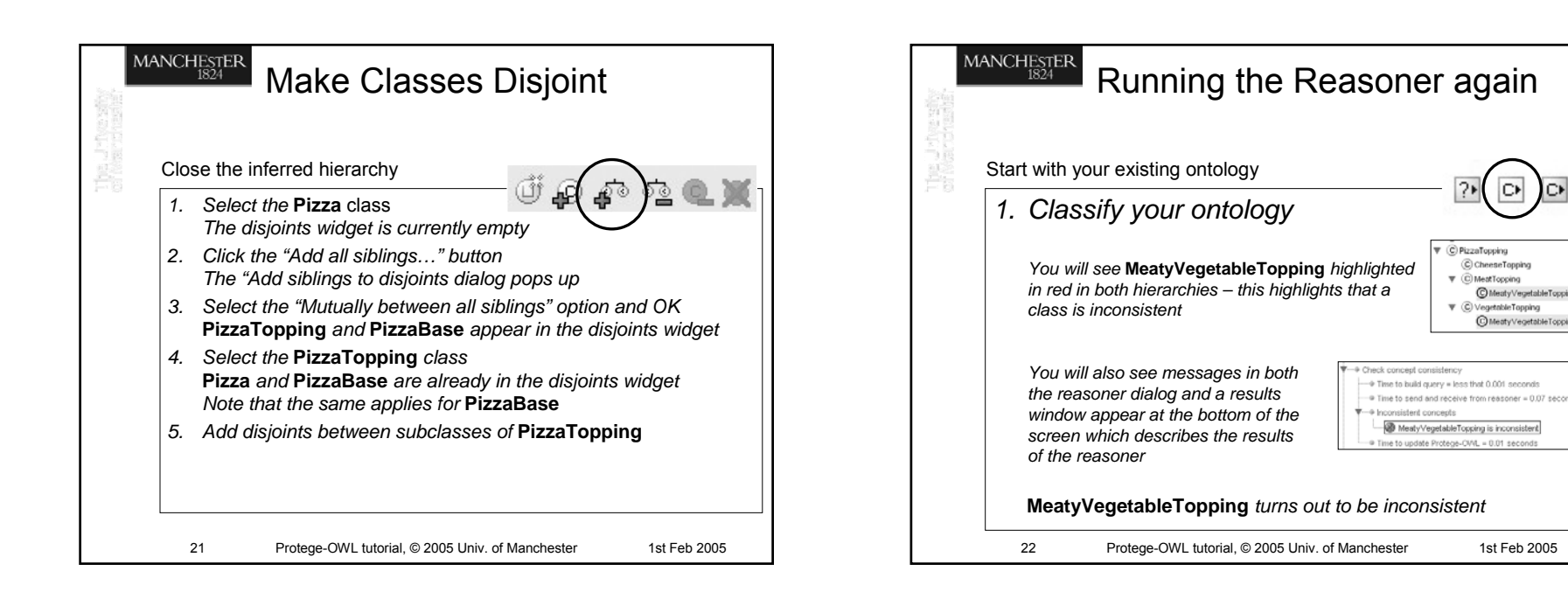

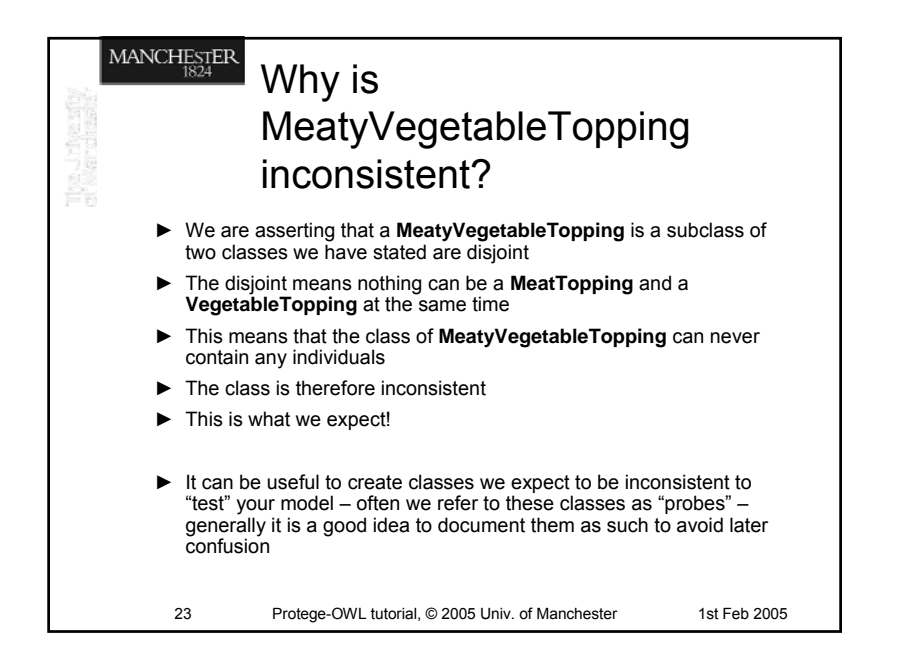

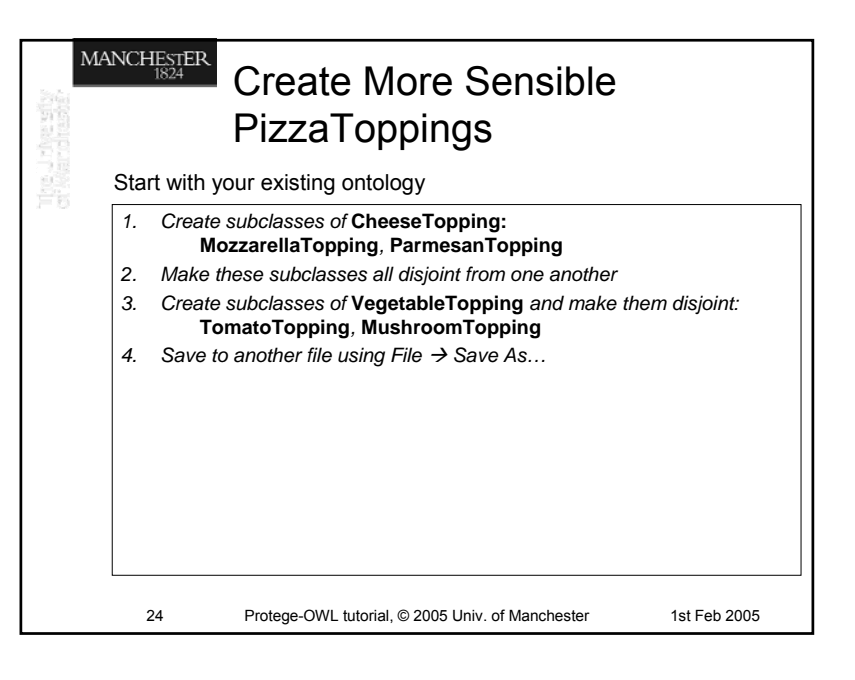

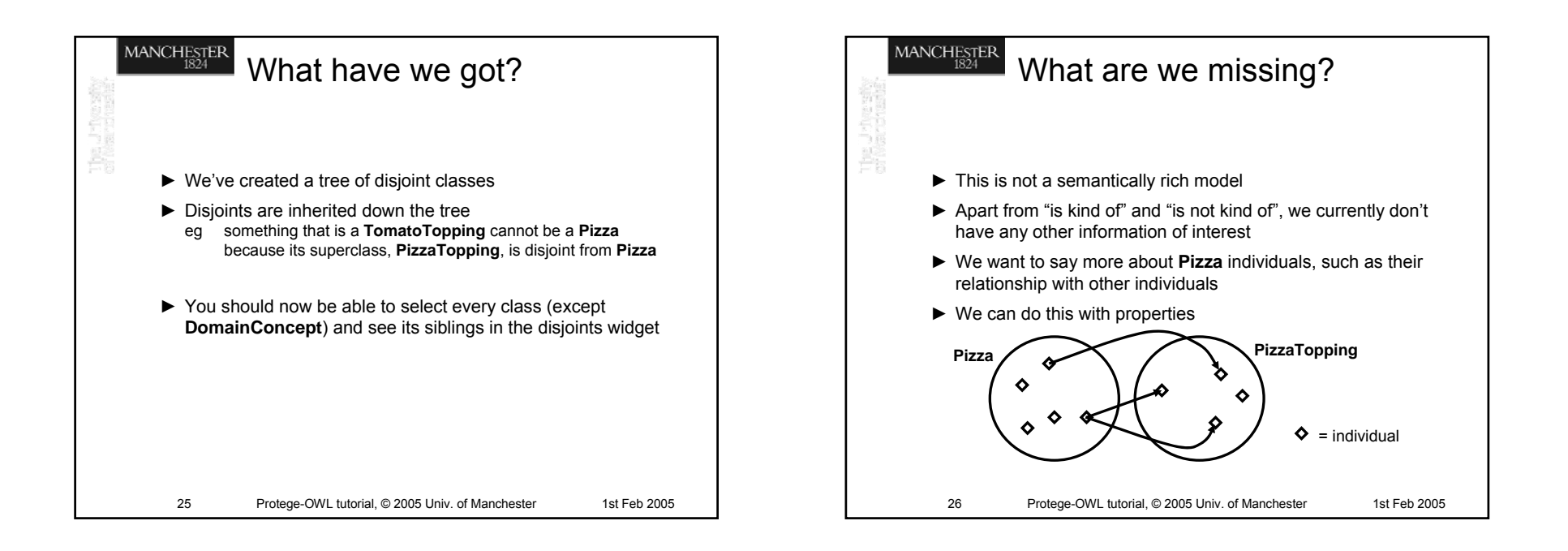

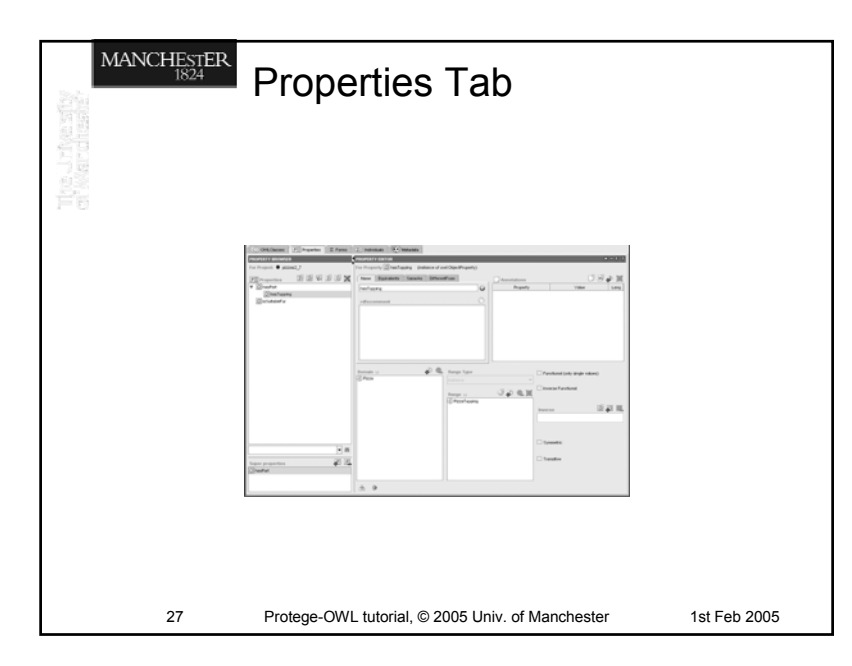

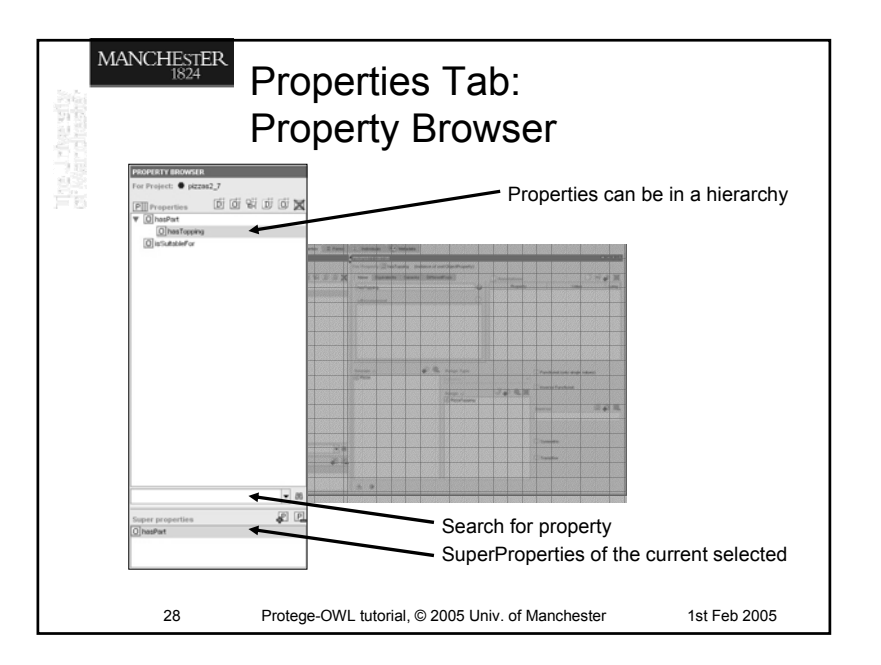

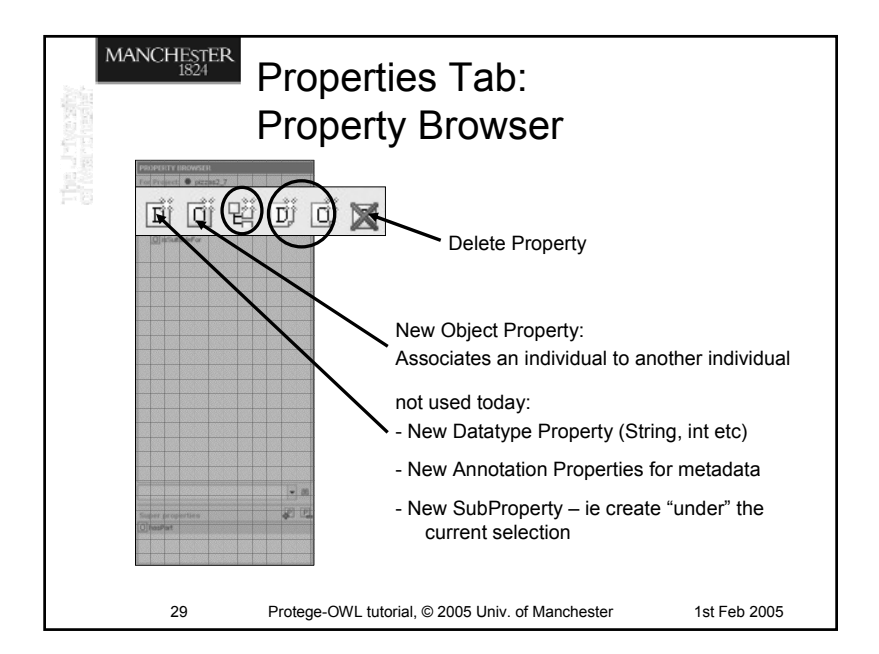

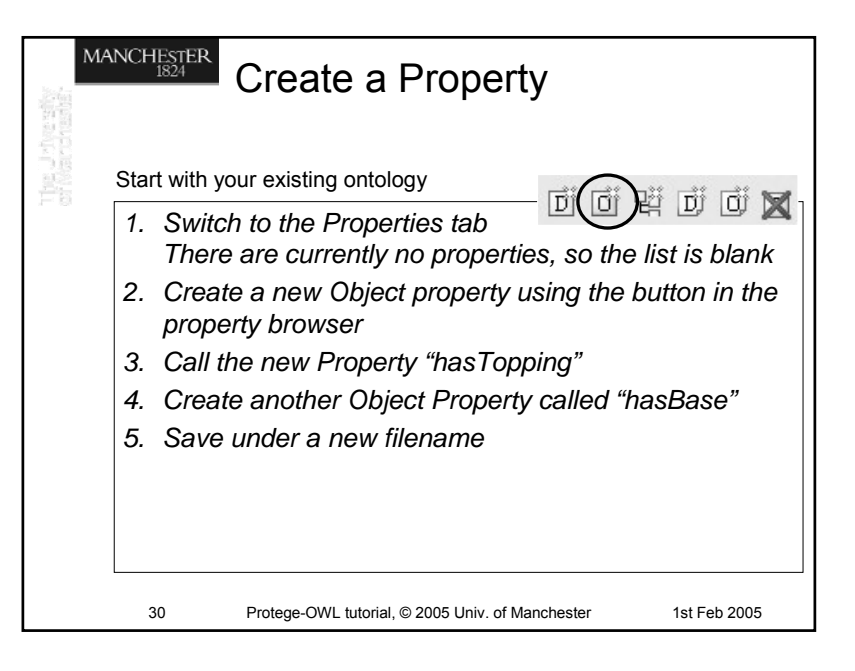

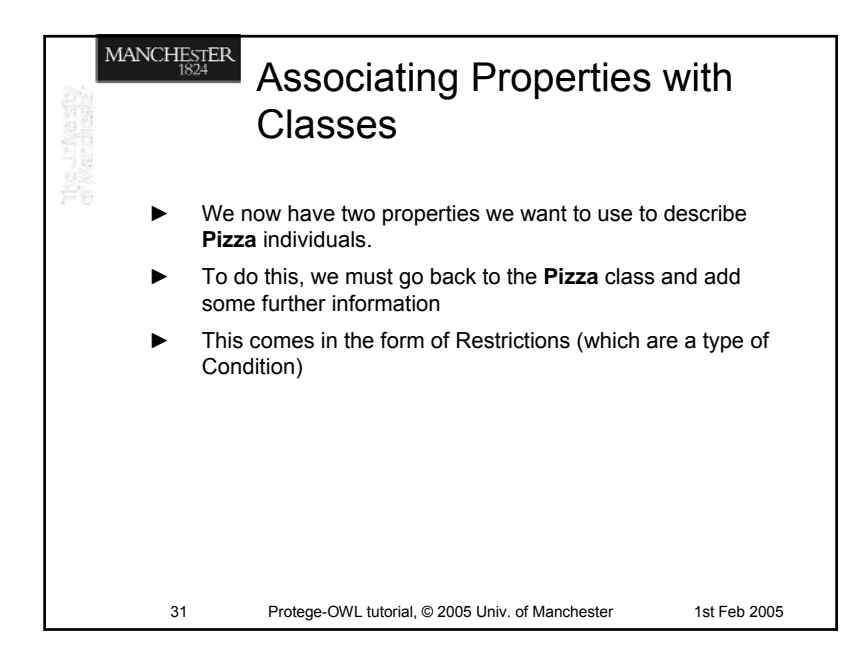

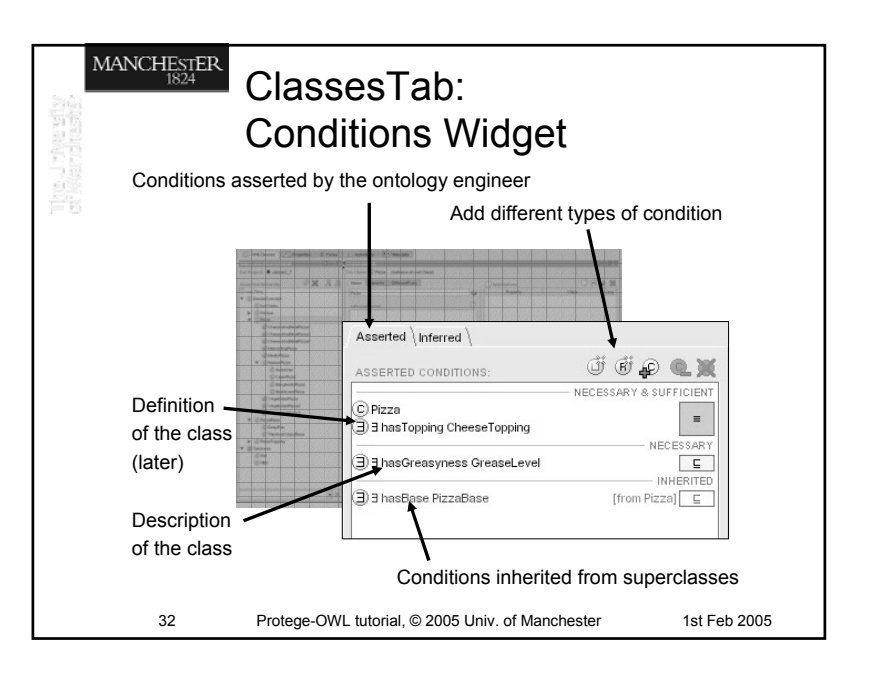

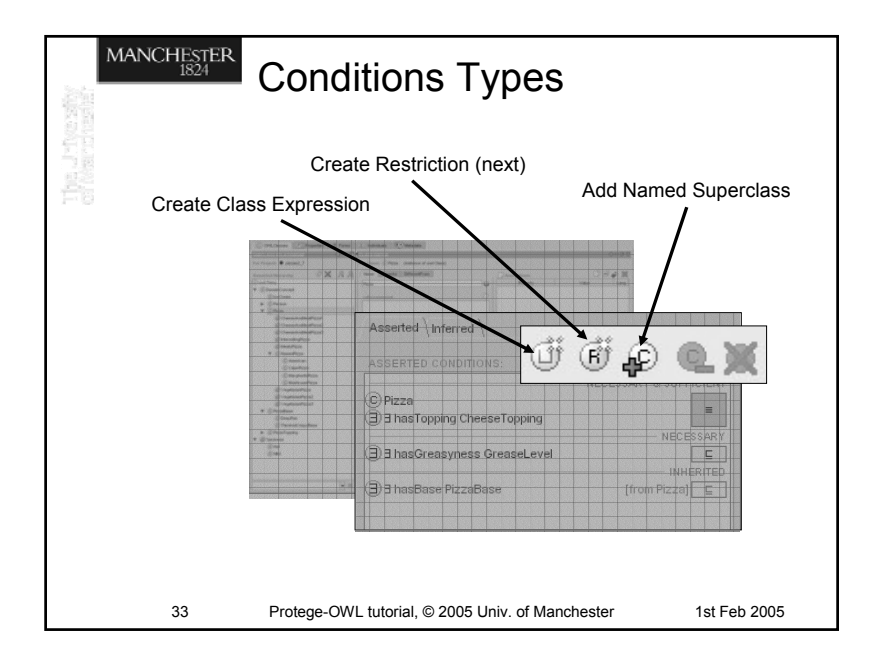

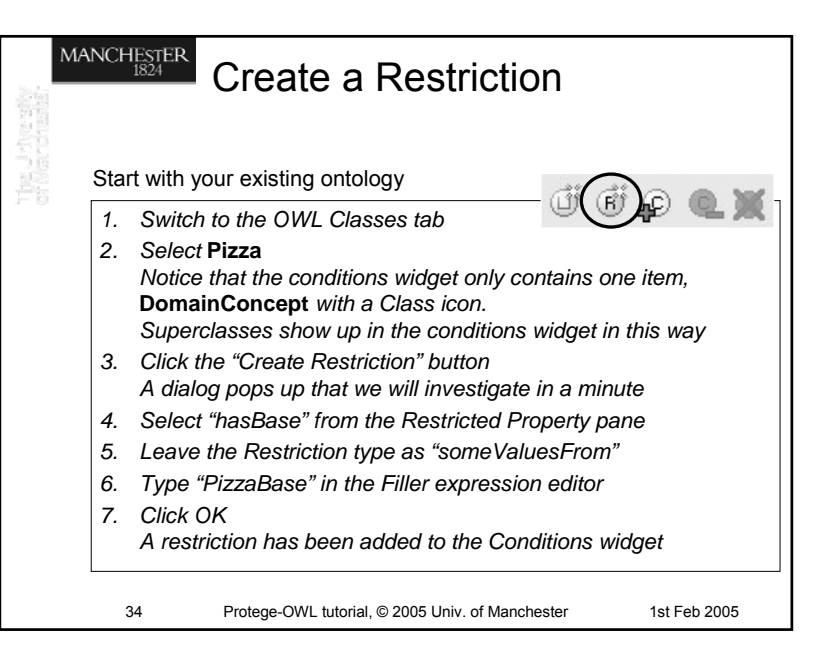

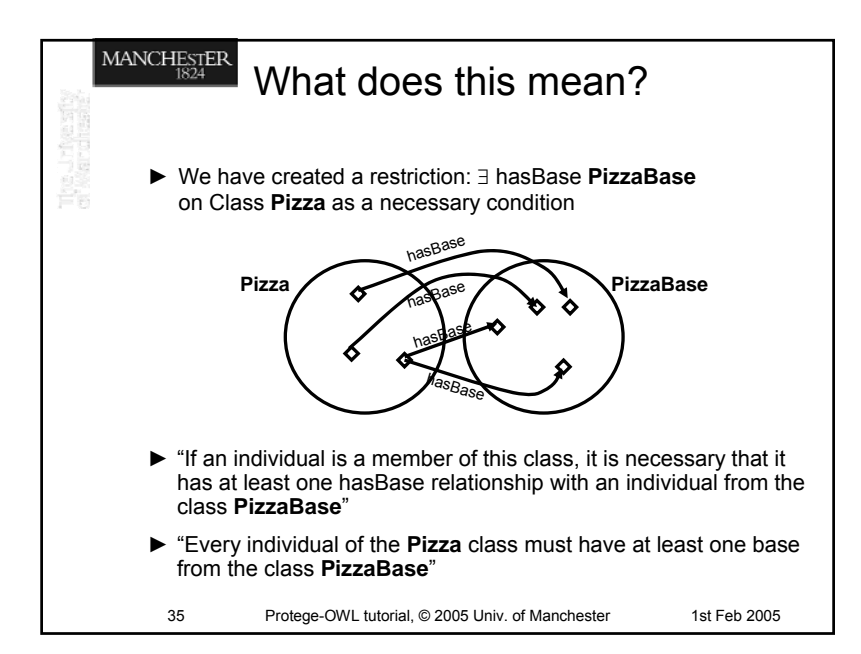

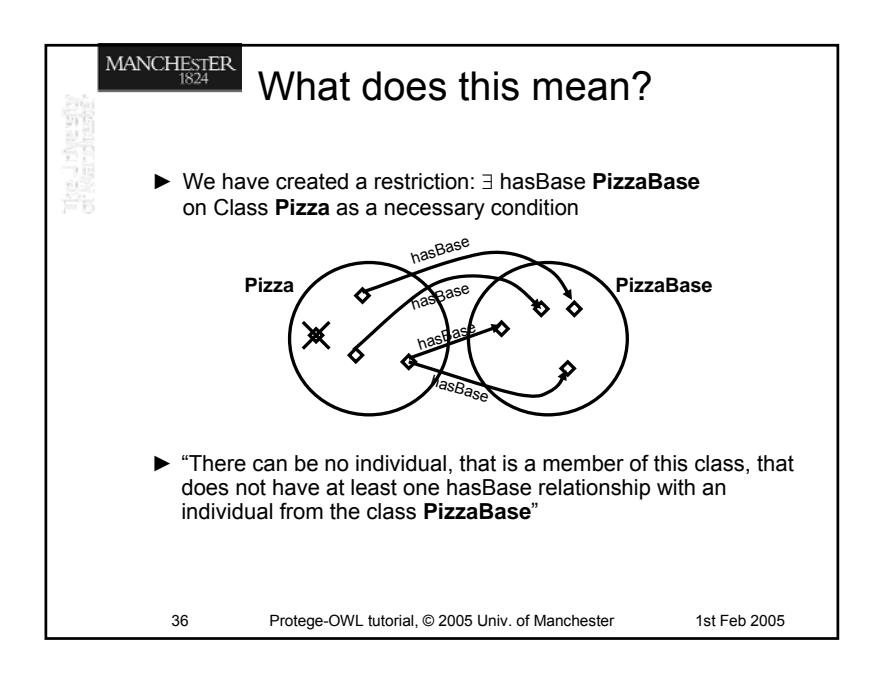

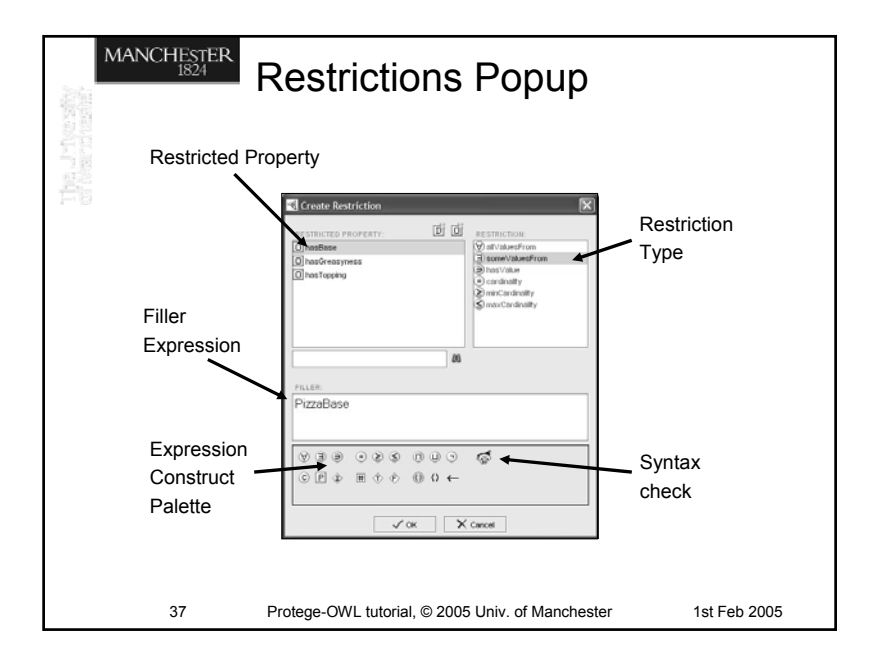

| MA | Restriction Types |                                                               |                        |
|----|-------------------|---------------------------------------------------------------|------------------------|
|    | Э                 | Existential, someValuesFrom                                   | "Some", "At least one" |
|    | V                 | Universal, allValuesFrom                                      | "Only"                 |
|    | Э                 | hasValue                                                      | "equals x"             |
|    | =                 | Cardinality                                                   | "Exactly n"            |
|    | <                 | Max Cardinality                                               | "At most n"            |
|    | 2                 | Min Cardinality                                               | "At least n"           |
|    |                   |                                                               |                        |
|    | 38                | Protege-OWL tutorial, © 2005 Univ. of Manchester 1st Feb 2005 |                        |

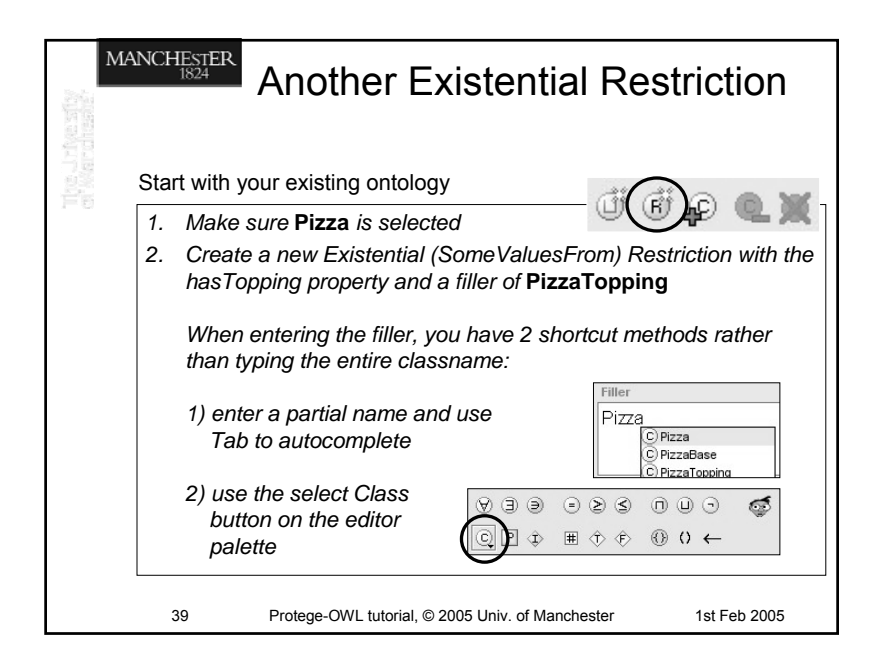

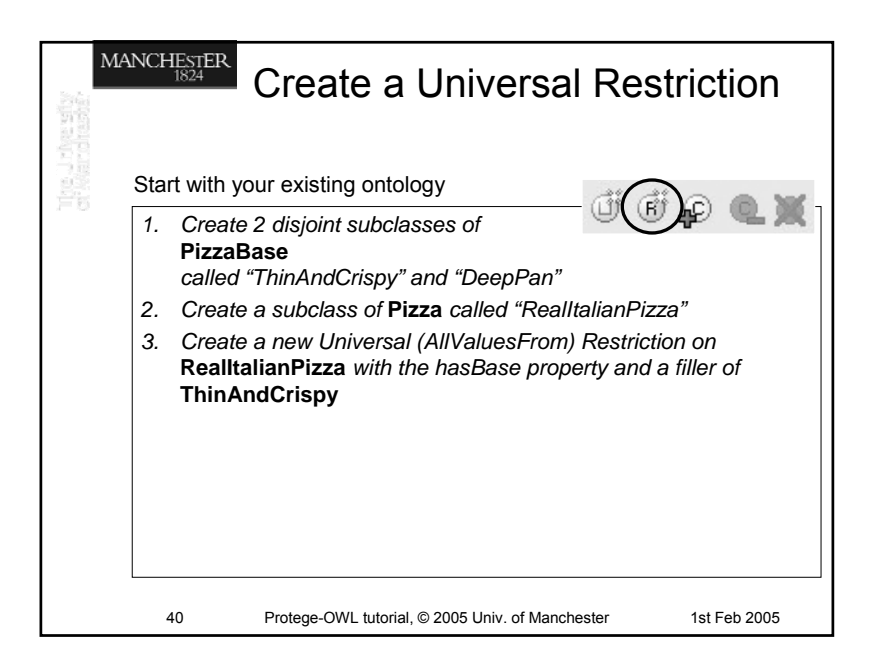

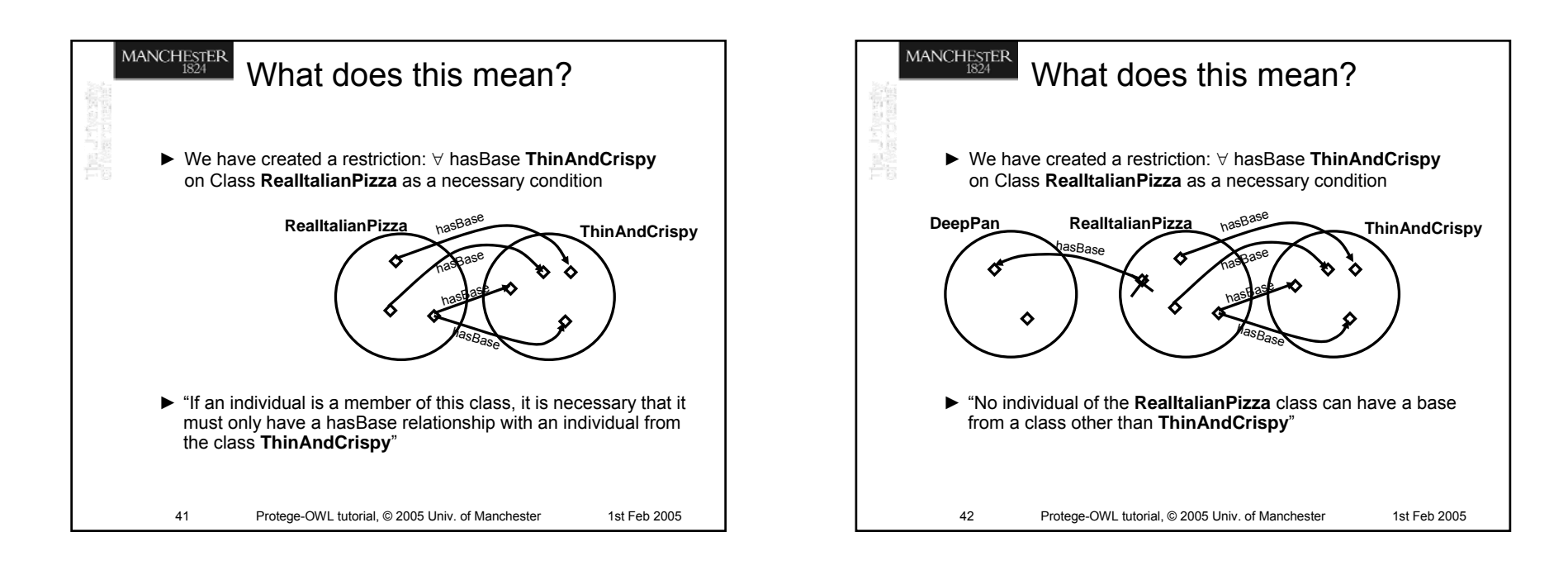

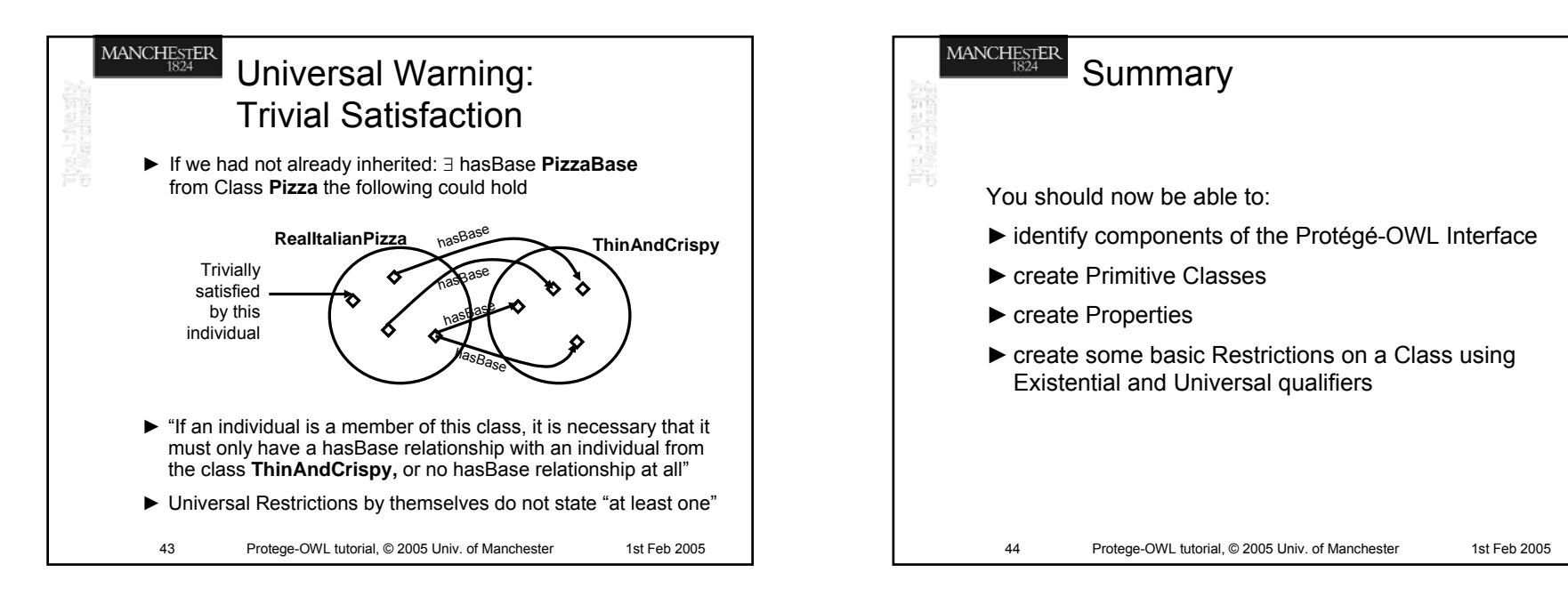

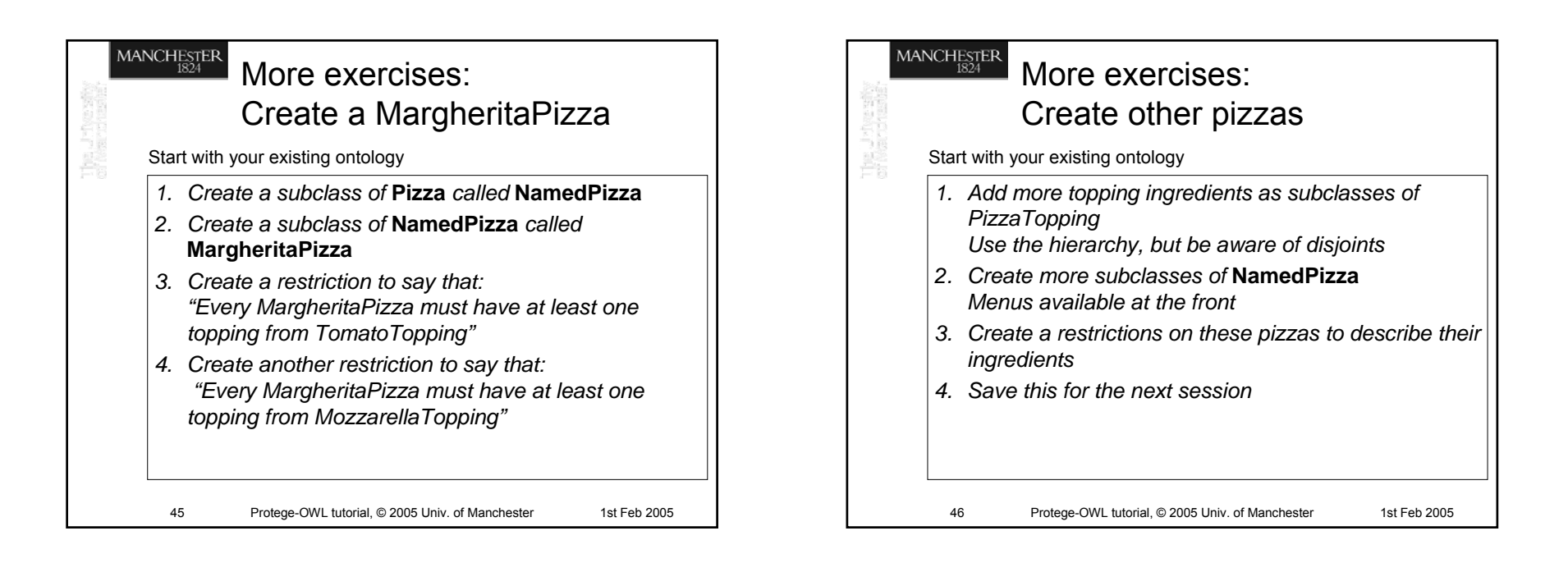